# **AIRBORNE PROJECTION**

BY RAFAEL LOZANO-HEMMER

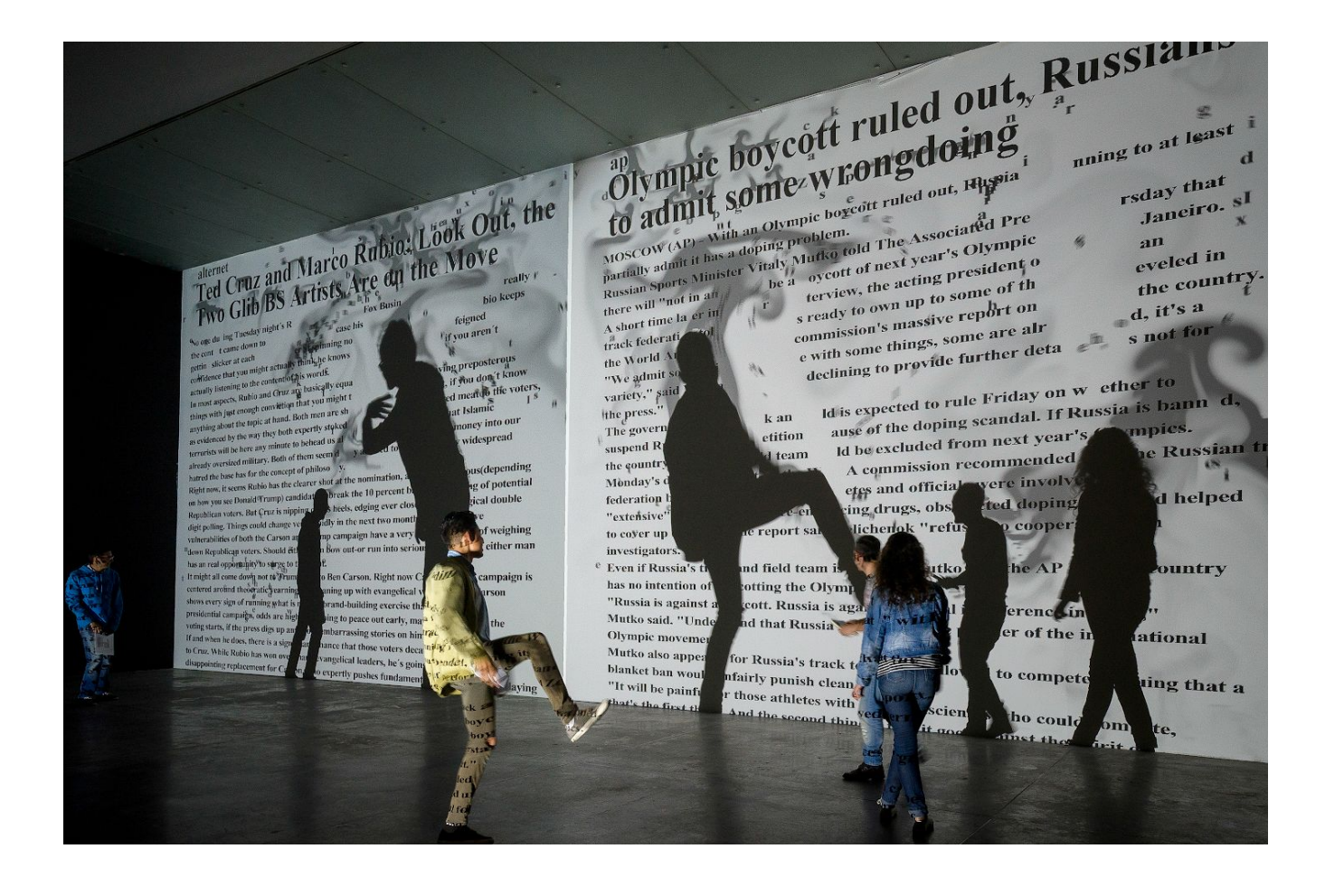

# TABLE OF CONTENTS

| GENERAL IMPORTANT INFORMATION              | 2  |
|--------------------------------------------|----|
| Technique                                  | 3  |
| Description                                | 3  |
| Operation                                  | 3  |
| Maintenance                                | 4  |
| Placement Instructions                     | 4  |
| DETAILED TECHNICAL INFORMATION             | 5  |
| Software                                   | 6  |
| Remote Access to Artwork's Computer        | 20 |
| Preliminary Troubleshooting Steps          | 21 |
| Troubleshooting Assistance                 | 23 |
| Support (Contact Us)                       | 24 |
| APPENDIX I - INSTALLATION                  | 25 |
| Description of Components                  | 25 |
| Installation Layout                        | 26 |
| Wiring Diagrams                            | 27 |
| APPENDIX II - TECHNICAL DATA SHEETS        | 28 |
| Allied Vision Technologies Prosilica GC650 | 28 |
| APPENDIX III - QUICK RECALIBRATIONS        | 29 |
| Recalibration of the projection area       | 29 |
| Recalibration of the light thresholds      | 30 |

## **GENERAL IMPORTANT INFORMATION**

This short section must be read for proper operation.

## **AIRBORNE PROJECTION (2013)**

### BY RAFAEL LOZANO-HEMMER

### Technique

Projectors, computers, surveillance cameras, custom-made software running Navier-Stokes equations.

### Description

Airborne Projection is an interactive shadow play where participants block the light of a projector casting their shadows on a wall, and these are tracked by computerized surveillance systems. Out of the shadows, emanated billowing smoke which is mapped onto the wall and accumulated in it. Readable within the smoke are clouds of text, themselves turbulent, from salient poetic texts on light and shadow.

## Operation

Please refer to <u>Appendix I - Installation</u> for detailed system information and wiring diagram.

- 1. Connect the computer, the camera, and the projector to electrical power. Use the supplied power cables.
- 2. Depending on the venue's ressources and installation setup, an automated Power ON/Power Down sequence has probably been set. If this is the case, check with the museum team and/or Antimodular team prior to changing anything, as a specific solution has been implemented.
- 3. To turn the piece ON, first power the projection using the remote. Wait about 10 seconds then hold the computer's power button down for one second, then release it. Important note: please do not push the button again as this will shut down the piece. Wait at least two minutes before pressing it again, as the computer might need this long to reboot. After two minutes (or less), you should see the piece.
- 4. To turn the piece OFF, press the power button on the computer. After ensuring Windows is shutting down, you can then turn off the projector using the remote.
- 5. If the piece does not start within two minutes, try turning the piece on again. If it still does not turn on, then hold the power button all the way down for 10 seconds. Then, wait at least three seconds, and press the power button all the way down for one second, and you should be up and running again.

#### Maintenance

The camera is usually installed near the ceiling, out of reach. Since this device is calibrated within the software, please do not, under any circumstance, touch it. There should not be a situation in which cleaning the lens would be needed.

The projector is usually installed as close to the floor as possible. Since this device is also calibrated within the software, please do not, under any circumstance, touch it. However, this device and its surrounding areas are also prone to accumulate a lot of dust, therefore an air blower pump could be used to clean the lens. Cleaning the area around the projector should be done very carefully to avoid any contact with the projector.

We recommend cleaning the piece at least every two months.

#### **Placement Instructions**

The placement of the artwork depends on the venue space. Discussions should be held between the studio and collector or institution prior to installation. Consult the <u>Installation Layout</u> <u>Section</u> to understand how the setup should be done.

## DETAILED TECHNICAL INFORMATION

### Software

The software main menu is accessible by right-clicking anywhere in the projection area. This menu looks like the following:

| Seti           | Control     |              |
|----------------|-------------|--------------|
| Tracking       | Smoke       | Next clip    |
| 🔳 Calibrate    | A Particles | Next step    |
| 💡 Projector    | 🐼 Clips     |              |
|                |             | View         |
| D Piece        |             | 🚉 Camera     |
|                |             | 🐼 All clips  |
| Te             | st          |              |
| A Moura test   | Show        | Coaded clips |
|                |             | Obstacles    |
| Draw obstacles |             | 3-           |
|                | OFIEssure   |              |
| Draw sources   |             |              |

The following important sections will be explained in detail in the following pages: the setup buttons **Tracking**, **Calibrate**, **Projector**, **Smoke**, **Particles**, **Clips**, and **Piece**. The button **Obstacles** located under **View** will also be described in detail.

Please ensure that in the **Test** section, **Draw obstacles** and **Draw sources** aren't checked, and that **Text** is checked and, finally, that **Density** is checked.

Under **control**, you will retrieve the **Next clip** button which will change the displayed article to a new one.

Under **control**, you retrieve the buttons **Camera**, **All clips**, and **Loaded clips**, which are mainly used for debugging purposes (they will not be explained in this manual.)

#### Setup - Tracking

In this section, we can fine tune the tracking settings by adjusting the tracking mask, the camera settings, and the tracking parameters.

| Background       ● Tracking info         ● Background       ● Tracking info         ● Background       ● Tracking info         ● Background       ● Stiphs reference         ● Bright reference       ● Bright reference         ● Dark reference       ● Subtracted         ● Bright reference       ● Tracking         ● All       ● Blobs         □ Track mask       ● Tracking         ● Absolute       ● Tracking         ● Dark reference       ● Tracking         ● Absolute       ● Track mask         ● Relative       ● Tracking         ● Absolute       ● Track mask         ● Relative       ● Tracking         ● Relative       ● Relative         ● Relative       ● Otol         ■ High fraction:       0.00         ● Relative       ● Otol                                                                                                    | A Tracking setup                                                        |                                                                                            | >                                    |
|----------------------------------------------------------------------------------------------------|-------------------------------------------------------------------------|--------------------------------------------------------------------------------------------|--------------------------------------|
| Background       Foreground                                                                                                    |                                                                         | Di                                                                                         | aw                                   |
| ● Normal       Thresholds         ▲ bsolute       ● Tracking info         ● Background       ● Subtracted         ● Bright reference       ● Bright reference         ● Dark reference       ● Tracking         ● Absolute       ● Tracking         ● Absolute       ● Tracking         ● Dark reference       ● Tracking         ● Subtracted       ■ Tracking         ● Absolute       ■ Tracking         ● Absolute       ■ Tracking         ● Absolute       ■ Tracking         ■ Absolute       ■ Tracking         ■ Absolute       ■ Track mask         ● Relative       ■ Tracking         ■ Absolute       ■ Tracking         ■ Absolute       ■ Tracking         ■ Absolute       ■ Tracking         ■ Bright reference       ■ Tracking         ● Subtracted       ■ Tracking         ■ Absolute       ■ Tracking         ■ Absolute       ■ Tracking         ■ Absolute       ■ Tracking         ■ High fraction:       0.00 €         ■ High fraction:       0.01 € |                                                                         | Background                                                                                 | Foreground                           |
| Background<br>Subtracted<br>Relative<br>Dark reference<br>Dark reference<br>Subtracted<br>Tracking<br>Alt<br>Blobs<br>Track mask<br>Subtracted<br>Track mask<br>0.00 €<br>High threshold: 15 €<br>High threshold: 30 €<br>High fraction: 0.50 €<br>High fraction: 0.50 €                                                                                                    |                                                                         | Normal     Absolute                                                                        | Thresholds     Tracking info         |
| Relative       Blobs         Blobs       Targets         Dark reference       Tracking         Subtracted       Absolute         Low threshold:       15 +         High threshold:       30 +         With fraction:       0.50 +         High fraction:       0.51 +                                                                                                    |                                                                         | O Background<br>O Subtracted                                                               | Strips                               |
| Bright reference       Targets         Dark reference       Tracking         Absolute       Low threshold:         Low threshold:       30 🚖         High traction:       0.50 🚖         High fraction:       0.51 🚔                                                                                                    |                                                                         | Relative                                                                                   |                                      |
| Tracking         Absolute         Low threshold:       15         High threshold:       30         Ealtive       0.00         Low fraction:       0.50         High fraction:       0.91                                                                                                    |                                                                         | O Bright reference<br>Dark reference<br>Subtracted                                         | Targets                              |
|                                                                                                    |                                                                         | Tracking Absolute Low threshold: High threshold: Relative Low fraction: U High fraction: U | 15 🗲<br>30 🗲<br>0.00<br>50 🗲<br>0.00 |
|                                                                                                    | 0.000                                                                   | Mininum area: 50                                                                           |                                      |
|                                                                                                    |                                                                         | Background                                                                                 | Set                                  |
| 0.000 Background Set                                                                                                    | Camera Camera Follow mouse Button1 Track mask Mirror Flip Settings Info |                                                                                            |                                      |
| 0.000     Minnum area:     000 ▼       Background     Set                                                                                                    |                                                                         |                                                                                            |                                      |

\*Note: the white rectangle shown in the above image should display the high-contrast camera view of your projection wall.

First, within the **Tracking** pane, the tracking type should be set to **Relative**, which works with two settings: **Low fraction** and **High fraction**. These two settings will be used in the shadow tracking to determine what is considered too dark or too bright to be a shadow casted onto the wall.

Next, turn to the two buttons right under **Bright ref** and **Dark ref**. These buttons allow for reference photos of the projection wall to be taken, when the wall is both fully lit and not lit at all. These references are used to compare the live feed, in order to figure out if there is or is not a shadow on the wall. When taking these reference images, ensure that no obstacles are in the way of the projector and the projection wall. If your installation consists of several projectors, ensure that all zones are running while taking these reference pictures.

Next, in the **Camera** pane, you will notice two checkboxes titled **Mirror** and **Flip**, which will change the orientation of the camera view. In theory, these should not be touched since the studio technician already calibrated this, and will not need further modifications. There is also a **Settings** button which leads to the window shown below.

| Exposure         | Gain                  |
|------------------|-----------------------|
|                  | <b>⊲</b> ⊳ 9          |
| White balance    | Network settings      |
| Auto Rate: 0     | Multicast             |
|                  | Packet size: 0 🚔      |
|                  | Stream MB/s: 0.0      |
| Flip image Mirro | rimage 🔲 Botate image |

| Setting               | Description                                                                                                    |
|-----------------------|----------------------------------------------------------------------------------------------------|
| Exposure              | This progress bar will adjust the exposure of the camera.<br>Generally, the value will be somewhere between 20000<br>and 60000.      |
| Gain                  | This progress bar will adjust the gain of the camera.<br>Generally, the value will be somewhere between 6 and 10.                    |
| White balance         | Auto should be unchecked. Red and Blue values should be<br>set to a value that makes the camera view with a proper<br>white balance. |
| Network settings      | With a GC650 camera, the <b>Multicast</b> setting should be unchecked. In turn, values are not necessary.                            |
| Flip and mirror image | Will mirror/flip the camera feed image horizontally and vertically.                                                                  |
| Rotate image          | Will rotate the camera feed image by 90 degrees.                                                                                     |

Back to the **Tracking setup** window, there is a **Track mask** button. When clicking on it, you will get into the following window, which allows for certain sections to be masked out where the tracking should occur. Usually, the white rectangle shown in following image should display the high-contrast camera view of your projection wall. On top of the image, you will notice transparent, red areas: these are the masked-out areas where tracking is not occuring.

To add a mask, simply right-click and drag over the camera feed image; this will "paint" the mask, by adding red around the mouse pointer. To remove the mask, do the same sequence, but by left clicking. Use the **Brush size** setting to change the size of the brush. Also, the brush is a square shape, meaning that, for example, if the value is set to 10, it will draw a 10-pixels-by-10-pixels square around the mouse pointer.

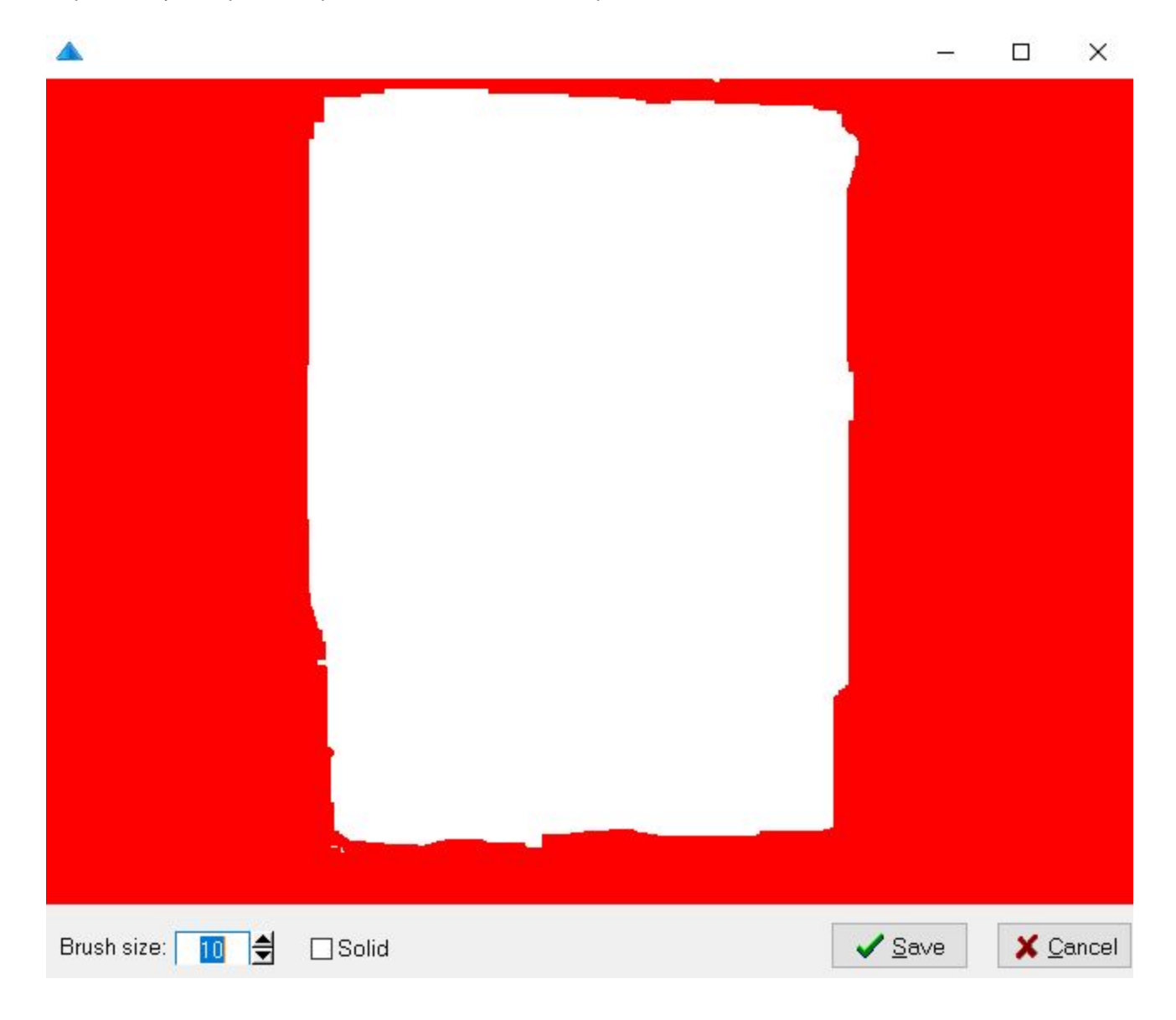

#### Setup - Calibrate

In this section, we can fine tune the calibration, in order to correlate the camera and the projection. The following includes a summarized explanation of the settings available in this section. Before making any modifications to these settings, please consult with a studio technician.

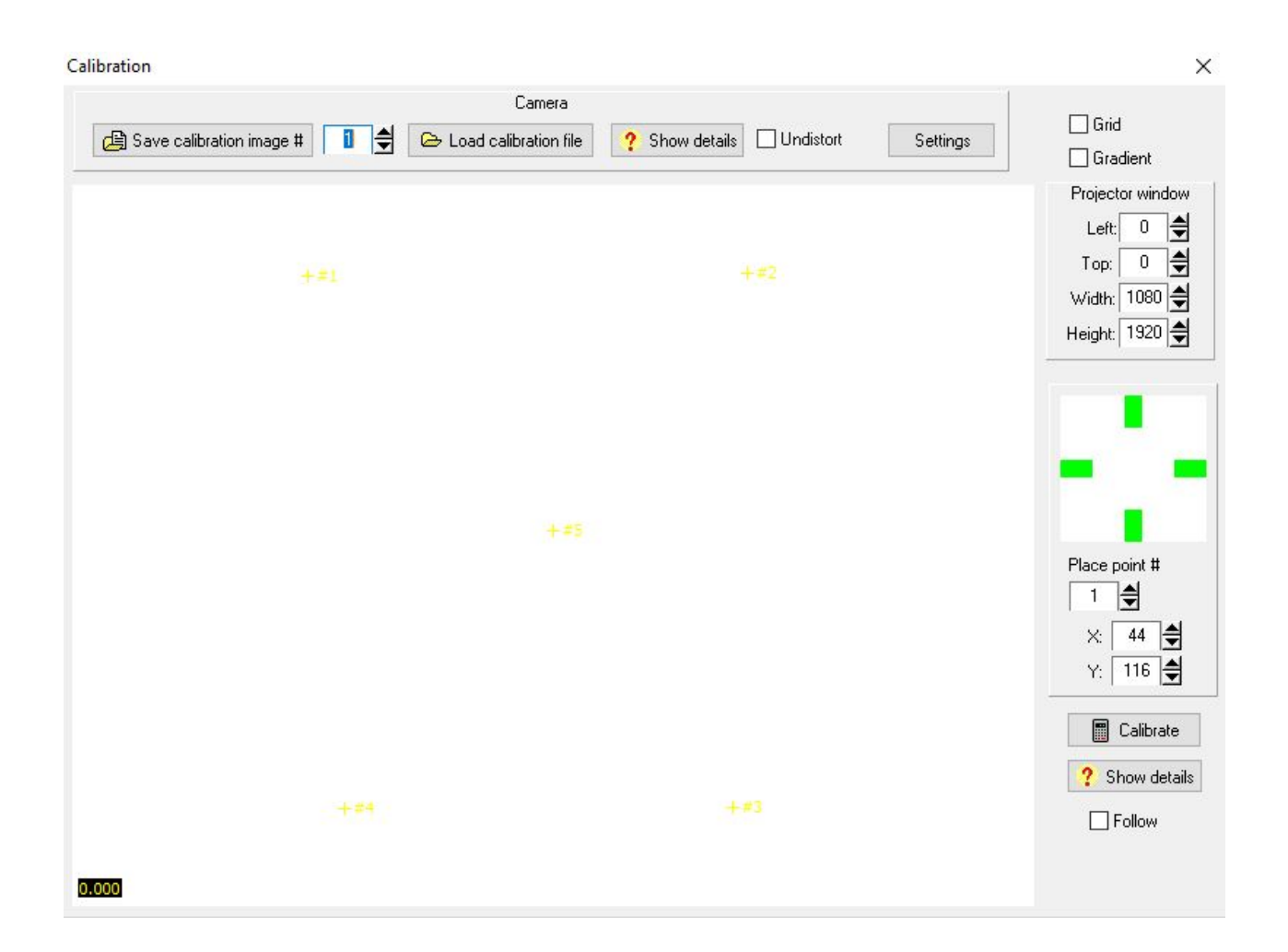

| Setting                                        | Description                                                                                                    |
|------------------------------------------------|----------------------------------------------------------------------------------------------------|
| Save calibration image #<br>(button)           | This, combined with the numerical value in the box on its right, will record an image to be used for calibrating the camera/projector relationship.                                                                                                    |
| Load calibration file<br>(button)              | This will load the camera's internal calibration file needed prior to calibrating the camera/projector relationship.                                                                                                    |
| Show details (button)                          | This will show a dialog with the details of the internal calibration file.                                                                                                    |
| Undistort                                      | When checked, this will modify the camera view, showing<br>it as undistorted. If checked, and the camera view is<br>distorted, this means that the internal calibration file is not<br>good.                                                                                                    |
| Settings (button)                              | This will prompt the camera settings window previously explained in <u>Setup - Tracking section</u> .                                                                                                    |
| Grid / Gradient                                | Both of these settings should remain unchecked.                                                                                                    |
| Projector window - Left,<br>Top, Height, Width | This setting determines where the projection area starts,<br>and its size. Usually, <b>top</b> and <b>left</b> are set to <b>0</b> , except if you<br>have another display hooked to your system, which may<br>result in different values. <b>Height</b> and <b>width</b> correspond to<br>the resolution of the projector being used. |
| Place point #                                  | This is in fact three settings: the point #, and it's X and Y coordinates. Please consult the explanation following this table to understand how these settings should be used.                                                                                                    |
| Calibrate (button)                             | Once all calibration points are in place, press this button,<br>and the system will calibrate the camera/projector<br>relationship, and the system should track and outline<br>shadows properly.                                                                                                    |
| Show details (button)                          | This will show a dialog with the details of the camera/projector calibration file.                                                                                                    |
| Follow                                         | When checked, the system will project a crosshair onto whatever area over the mouse pointer, in the camera view.                                                                                                    |

#### Placing the Calibration Points

To calibrate the camera/projector relationship, we need to set a pattern of five points arranged in a cross formation, with four of them forming an outer rectangle and a fifth at its center. The rectangle's external points should be about 20 centimeters away from the corners of the projection area. Please consult the schema below. Consider the top left point as point #1, the top right point as point #2, the bottom right point as point #3, the bottom left point as point #4, and the center point as point #5.

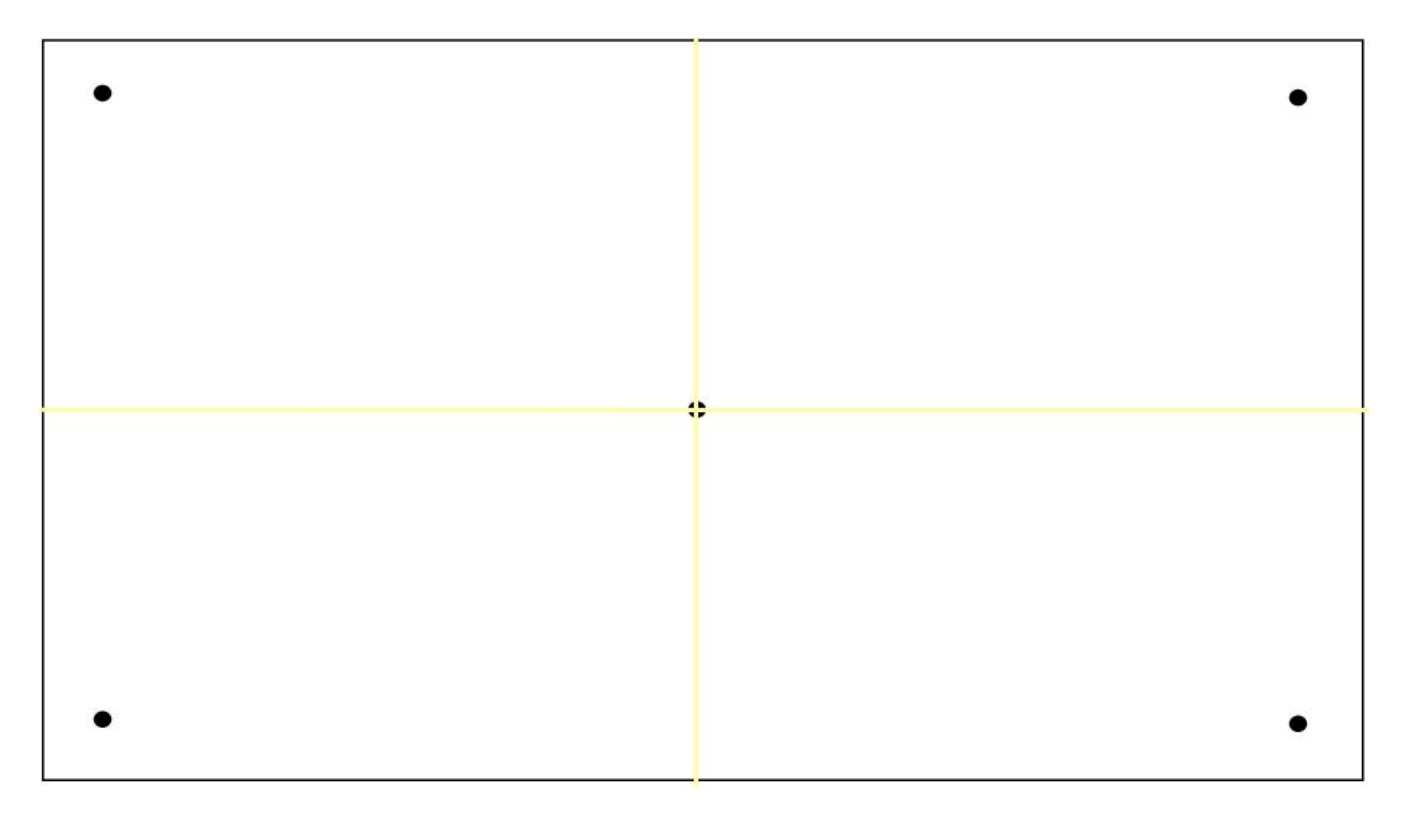

When a point is selected, click inside the camera view to set the point location for the camera.

While the same point number is selected, adjust the X and Y values to move the two yellow lines (vertical and horizontal, forming a cross) on the projection area. This will set the point location for the projector.

The goal here is to set the five points by clicking in the camera view and then aligning the yellow lines with these points, within the camera view. Once this is complete, click on the **Calibrate** button, and the software will calculate and calibrate the correlation between the camera view and the projection area. This ensures that the video projection will match the camera tracking.

### Setup - Projector

This section is used to adjust the projection area: the pale rectangle projected onto the wall.

| W                 | indow              |
|-------------------|--------------------|
| Left: 0 🚔         | Width: 1080 🚔      |
| Top: 0 🚔          | Height: 1920 🚔     |
| N                 | 1ask               |
| Enable mask       |                    |
| Top left point    | Top right point    |
| X: 15 🖨           | ☆ 1064 🖨           |
| Y: 17             | Y: 11              |
| Bottom left point | Bottom right point |
| X: 10 🖨           | X: 1070 🖨          |
|                   |                    |

| Setting                                                                      | Description                                                                                                    |
|------------------------------------------------------------------------------|----------------------------------------------------------------------------------------------------|
| Window - Left, Top                                                           | This indicates where the projection area begins. Usually,<br>both are set to <b>0</b> , except if you have another display<br>hooked to your system, which may result in different<br>values.                                                                                                    |
| Window - Width, Height                                                       | This is the resolution of the projector in use.                                                                                                    |
| Mask - Enable mask                                                           | Should always be unchecked.                                                                                                    |
| Mask - Top left, Top right,<br>Bottom left and Bottom<br>right points - X, Y | These are used to map the projection area in 2D. Adjust<br>the X and Y settings of each point, to bring them in a<br>position to correct the actual lines on the wall and make<br>them straight (covering the projection area). All these<br>values should be larger than <b>10</b> , and smaller than the<br>projector height (or width), minus 10. |

### Setup - Smoke

This section is used to adjust the smoke affect. Before making any modifications to these settings, please consult with a studio technician.

|                        |       | Smo | ke settings              |        |   |
|------------------------|-------|-----|--------------------------|--------|---|
| Ambient temperature:   | 0.0   | -   | Time step:               | 0.150  | - |
| Impulse temperature: [ | 20.0  | •   | Temperature dissipation: | 0.9970 | - |
| Impulse density:       | 4.25  | •   | Velocity dissipation:    | 0.9970 | - |
| Jacobi iterations: [   | 10    | \$  | Density dissipation:     | 0.9900 | - |
| Smoke buoyancy:        | 0.35  | -   | Cell size:               | 1.00   | - |
| Smoke weight:          | 0.100 | \$  | Gradient scale:          | 1.000  | - |
| Background co          | lor   |     | Max size                 | e: 40  |   |

| Setting                 | Description                                                                                                    |
|-------------------------|----------------------------------------------------------------------------------------------------|
| Ambient temperature     | The smoke floats around in an ambient "environment"<br>based on the temperature weight and speed of the<br>elements. This setting sets the standard temperature of<br>the projection area. |
| Impulse temperature     | This is the original temperature of generated smoke blobs.                                                                                                    |
| Impulse density         | This is the original speed of the smoke blobs.                                                                                                    |
| Jacobi iteration        | Will affect the number of blobs generated at the same time.                                                                                                    |
| Smoke buoyancy          | The tendency rate for the smoke to float in the environment.                                                                                                    |
| Smoke weight            | Weight of the smoke blobs.                                                                                                    |
| Time step               | The speed in which smoke blobs are generated.                                                                                                    |
| Temperature dissipation | The speed in which the smoke temperature blends to the ambient temperature.                                                                                                    |

| Velocity dissipation                                      | The speed in which the smoke loses its velocity.                                                                                                    |
|-----------------------------------------------------------|----------------------------------------------------------------------------------------------------|
| Density dissipation                                       | The speed in which the smoke loses density.                                                                                                    |
| Cell size                                                 | Minimum size of the smoke blobs generated.                                                                                                    |
| Gradient scale                                            | Adjusts the transparency of the smoke blobs.                                                                                                    |
| Max size                                                  | Maximum size of the smoke blobs generated.                                                                                                    |
| Background color button                                   | Clicking on this button will activate a window that allows<br>you to select the color of the projection area. Most of the<br>time, it will be a pure white (255,255,255). |
| Colored button centered<br>at the bottom of the<br>window | Clicking on this button will activate a window that allows<br>you to select the color of the smoke. Generally, this will be<br>a mid-grey color.                          |

#### Setup - Particles

This section is used to adjust the reaction of particles in the system. Before making any modifications to these settings, please consult with a studio technician. The image shown below should be used as a reference for adjusting the standard values.

|                   | Thr | esholds       |       |   |
|-------------------|-----|---------------|-------|---|
| Break free        |     | Fade          | e in  |   |
| Min velocity: 100 | -   | Max velocity: | 50000 | - |
| Min density: 0.47 | -   | Max density:  | 0.25  | • |
|                   | C   | Ither         |       |   |
| Fade in time: 2.0 | 4   | Wait alpha:   | 0.01  | H |

#### Setup - Clips

This section is used to adjust the alignment of the articles (named clips in system) onto the projection area. Before making any modifications to these settings, please consult with a studio technician.

The headers **Source**, **headline**, and **body** share roughly the same settings, so you can apply the following the settings for all the types of texts. **Source** corresponds to the provenance of the article, like. "New York Times", for example. **Headline** corresponds to the title of the article, while **body** corresponds to the article texts itself.

| Place                   | ement                |          |       |
|-------------------------|----------------------|----------|-------|
| Source Headline Body    |                      | Scr      | aper  |
| Size: Colur             | mns: X padding:      | Vi       | sible |
| Position                | Spacing              | Cla      | aning |
| X: -0.84 €<br>Y: 0.94 € | X: 0.092<br>Y: -0.03 | Leave 10 |       |
|                         |                      | Clea     | n now |

| Setting         | Description                                                                                                    |  |
|-----------------|----------------------------------------------------------------------------------------------------|--|
| Size            | The font size of the actual text portion.                                                                                                |  |
| Columns         | The number of text columns of the actual text portion.<br>Note that this setting is only available for <b>headline</b> and <b>body</b> . |  |
| X padding       | This will adjust the horizontal padding between the letters of the text.                                                                 |  |
| Position - X, Y | This will set the origin point (top left) of the actual text portion.                                                                    |  |
| Spacing - X, Y  | This will adjust the horizontal and vertical spacing between letters of the text.                                                        |  |

| Font               | This will activate a window in which you can select the <b>Font</b> type used for the text.                                                                                                    |
|--------------------|----------------------------------------------------------------------------------------------------|
| Scrapper - Visible | This setting should be left unchecked (used for debugging).                                                                                                    |
| Cleaning           | When clicking on <b>Clean now</b> , the system will purge all the articles, except for the amount indicated in the box above (eg. Leave "10" clips). This should be done only prior to the artwork's exhibition or opening. |

### Setup - Piece

This section is used to adjust the general reactions of the artwork. Before making any modifications to these settings, please consult with a studio technician. The values listed below are the default values.

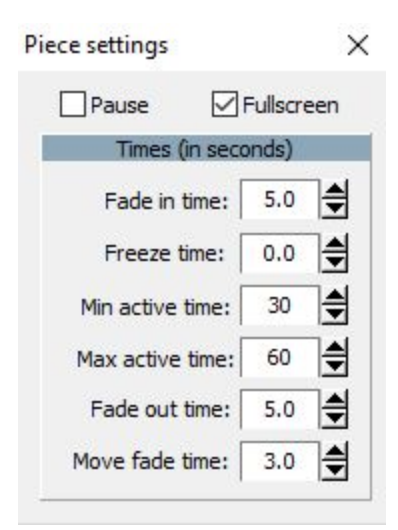

| Setting         | Description                                                                         |  |
|-----------------|-------------------------------------------------------------------------------------|--|
| Pause           | Pauses the software. Should be left unchecked.                                      |  |
| Fullscreen      | Should be checked.                                                                  |  |
| Fade in time    | Indicates the speed, in seconds, of the fade-in of an article.                      |  |
| Freeze time     | The amount of seconds in which the interaction stops, when a new article is loaded. |  |
| Min active time | Minimum time, in seconds, in which an article is displayed.                         |  |

| Max active time | Maximum time, in seconds, in which an article is displayed.                                     |
|-----------------|-------------------------------------------------------------------------------------------------|
| Fade out time   | The speed, in seconds, of the fade-out of an article.                                           |
| Move fade time  | The amount of seconds in which the smoke stops carrying the text while fading to a new article. |

#### View - Obstacles

This section is used to set the obstacles (any black shapes in the projection area). Before making any modifications to these settings, please consult with a studio technician.

An obstacle consists of a black shape formed by at least three points, or vertices. Using these obstacles, we can prevent the projection of certain regions we want to avoid (doors, beams, or any object that may cast shadows or be badly tracked by camera once lit). The X and Y values of the vertices work within a Cartesian coordinate system, typically spanning from **-1** to **1**, wherein **0** is located at the center of the projection, **-1** is located on the left or bottom, and **1** is located on the right or top.

| Obstacles                               |                                                                              |                                                                                                    | - 0 ×                                                                                                    |
|-----------------------------------------|------------------------------------------------------------------------------|----------------------------------------------------------------------------------------------------|----------------------------------------------------------------------------------------------------|
| (                                       | Obstades                                                                     | Obstade                                                                                                    | #1 Vertices                                                                                                    |
| <b>#1</b><br>#2<br>#3<br>#4<br>#5<br>#6 | <ul> <li>0.001</li> <li>Add new obstacle</li> <li>Delete selected</li> </ul> | #1 X:0.971 Y:0.988<br>#2 X:0.932 Y:0.651<br>#3 X:0.972 Y:-0.497<br>#4 X:0.996 Y:-0.491<br>#5 X:0.991 Y:0.960 | <ul> <li>0.001</li> <li>0.001</li> &lt;</ul> |

| Setting                                                              | Description                                                                                                    |  |
|----------------------------------------------------------------------|----------------------------------------------------------------------------------------------------|--|
| Obstacles - Up, down,<br>left, right arrows<br>(buttons)             | Moves the selected obstacle (highlighted in blue in the list<br>on the left) in the corresponding direction, by the amount<br>indicated in center of the arrow buttons. This value can be<br>adjusted to move the obstacle faster or slower.                             |  |
| Obstacles - Add new<br>obstacle (button)                             | Adds a new obstacle that will be at the end of the list.                                                                                                    |  |
| Obstacles - Delete<br>selected                                       | Deletes the selected obstacle (highlighted in blue in the list on the left).                                                                                                    |  |
| Obstacles #? Vertices -<br>Up, down, left, right<br>arrows (buttons) | Moves the selected vertice of the selected obstacle<br>(highlighted in blue in the lists on the left) in the<br>corresponding direction, by the amount indicated in center<br>of the arrow buttons. This value can be adjusted to move<br>the obstacle faster or slower. |  |
| Obstacles #? Vertices -<br>Add before/after<br>(buttons)             | Adds a vertice before/after the selected vertice (highlighted in blue in the list on the left).                                                                                                    |  |
| Obstacles #? Vertices -<br>Delete                                    | Deletes the selected vertice (highlighted in blue in the list on the left).                                                                                                    |  |
| Obstacles #? Vertices -<br>Draw with mouse                           | Allows you to move the selected vertices with the mouse.                                                                                                    |  |
| Obstacles #? Vertices -<br>Auto add points                           | Keep this unchecked. This adds points to the obstacle<br>depending on where you click. This feature has not been<br>used in previous iterations of the artwork.                                                                                                    |  |

### **Remote Access to Artwork's Computer**

There is a software installed on the computer running this artwork that allows the studio to connect remotely to the artwork. This feature is helpful when you require assistance from the studio, as we can remotely connect to it, do a quick inspection, and do a debugging session of your components, if needed. In order to enable this feature, the computer has to be connected to the internet at all times. Depending on the computer's operating system (Windows 7/8/10, OSX), the procedure to set the computer online will vary. Please look online for tutorials, if necessary.

## Preliminary Troubleshooting Steps

#### After pressing the button, nothing seems to happen.

Do you hear any sound coming from the computer? If so, the computer is running and the projector should display the piece shortly. If not, check that the projector is powered and try to turn it on with a remote control. Also, check that the projector's source is set to the same port where the cable is plugged in (usually HDMI but could be DVI, DisplayPort, SDI, etc.)

# Smoke is being emitted even if no one is casting a shadow onto projection area, OR smoke isn't emitted when someone is casting a shadow.

If the smoke is being emitted by a square at the bottom of the projection, this means that the camera isn't being detected by the software. First, while avoiding moving the camera, ensure that the camera network cable is well connected into the computer port. Also, ensure that the camera is still powered; there are two LEDs at the back of the camera which should be lit or flashing if the camera is receiving power and is connected to computer. Next, stop all parts of the software and start a shadow. If the smoke-square is still there, try rebooting the computer. If the issue persists, contact Antimodular Studio for more instructions, as there might be an issue with the camera and further debugging might be needed.

If the smoke emits from random locations or near the edges of the projection area, or if smoke isn't emitted when someone is casting a shadow, this means the lighting conditions have changed since a technician from Antimodular Studio last installed and calibrated the artwork. Please ensure the following:

- A. No ambient light has been turned on/off in the room. If this is the case, please return the lighting conditions back to their original state, if possible, either by replacing burned-out lights, or by turning off extra lights, for example.
- B. No fluctuating light is being emitted in the room near the projection area. Any fluctuations in light near the projection area will result in weird reactions with the smoke.
- C. The projection area (white rectangle) should be filling the whole projection surface. If ever the light doesn't cover the room in the same way that it did after calibration, it may mean that the projector have moved. Correcting the shape of projection by doing a quick recalibration may do the trick. Follow the instructions listed in the <u>Recalibration of the projection area section</u>.
- D. The projector light includes a dimmer. When the system is calibrated, the light should react better with a quick recalibration. Follow the instructions listed in the <u>Recalibration of the light thresholds section</u>.

#### The smoke seems slower than usual.

Ensure that the dedicated NVidia graphic card is being used by the computer system. Right-click in Windows desktop, click on **NVidia Control** panel and click on **Configure Surround**, PhysX. On the right side of the window, there is a **PhysX settings** section where you can select a Processor. Select the graphic card corresponding to your system; for example, select a "GeForce xxxxxxxxx" for a "GeForce GTX 1060 6GB" system. Once selected, click on **apply** and quit the window.

### **Troubleshooting Assistance**

Prior to contacting the Antimodular Studio with a problem about your artwork, please ensure that you went through the preliminary troubleshooting steps outlined in the previous section.

The troubleshooting process will vary depending on the problem. In order to make the process easier, it is recommended that you collect and send the following information to the studio:

- Date and time when the problem first happened;
- Description of the problem;
- Actions taken so far and conclusions;
- Detailed photographs (or videos) displaying the problem;
- Detailed photographs (or videos) of the suspected faulty component;
- Detailed photographs (or videos) of the whole artwork and its surroundings;
- Personnel involved.

## Support (Contact Us)

If you would like support for the piece, please feel free to call Lozano-Hemmer's studio in Canada:

Antimodular Research 4060 St-Laurent, studio 107 Montréal Québec H2W 1Y9 Canada Tel 1-514-597-0917 Fax 1-514-597-2092 info@antimodular.com www.antimodular.com

# **APPENDIX I - INSTALLATION**

## **Description of Components**

This artwork requires the following components:

| Component                             | Description                                                                                                    |
|---------------------------------------|----------------------------------------------------------------------------------------------------|
| Computer                              | Computer running on Windows 7 OS at least, with a NVidia graphics card (at least GTX 960) and a Gigabit ethernet port.                                                                                                    |
| AVT Prosilica GC650 with power supply | This is the sensor that allows the system to track<br>individuals present in front of the artwork. It connects to<br>computer through a network cable and is powered by a<br>power supply connected to an electrical outlet.              |
| Camera lens                           | This lens has been selected and calibrated for the desired<br>artwork dimension. It is a C-mount lens or a lens mounted<br>on a C-mount adapter.                                                                                          |
| Network cable                         | Used to connect camera to computer. Should be at least a CAT5e cable.                                                                                                    |
| Video signal cable                    | Connects the computer to the display (usually it is an HDMI cable.)                                                                                                    |
| Projector                             | A FullHD (1080p) projector, at least. Ideally, the projector is<br>as bright as possible. Also, the projectors are typically<br>protected from public by either embedding them within a<br>wall or by covering them with a box or casing. |
| Keyboard                              | While not required for normal use of the artwork, it allows you to calibrate the system fromyour actual location.                                                                                                    |

## Installation Layout

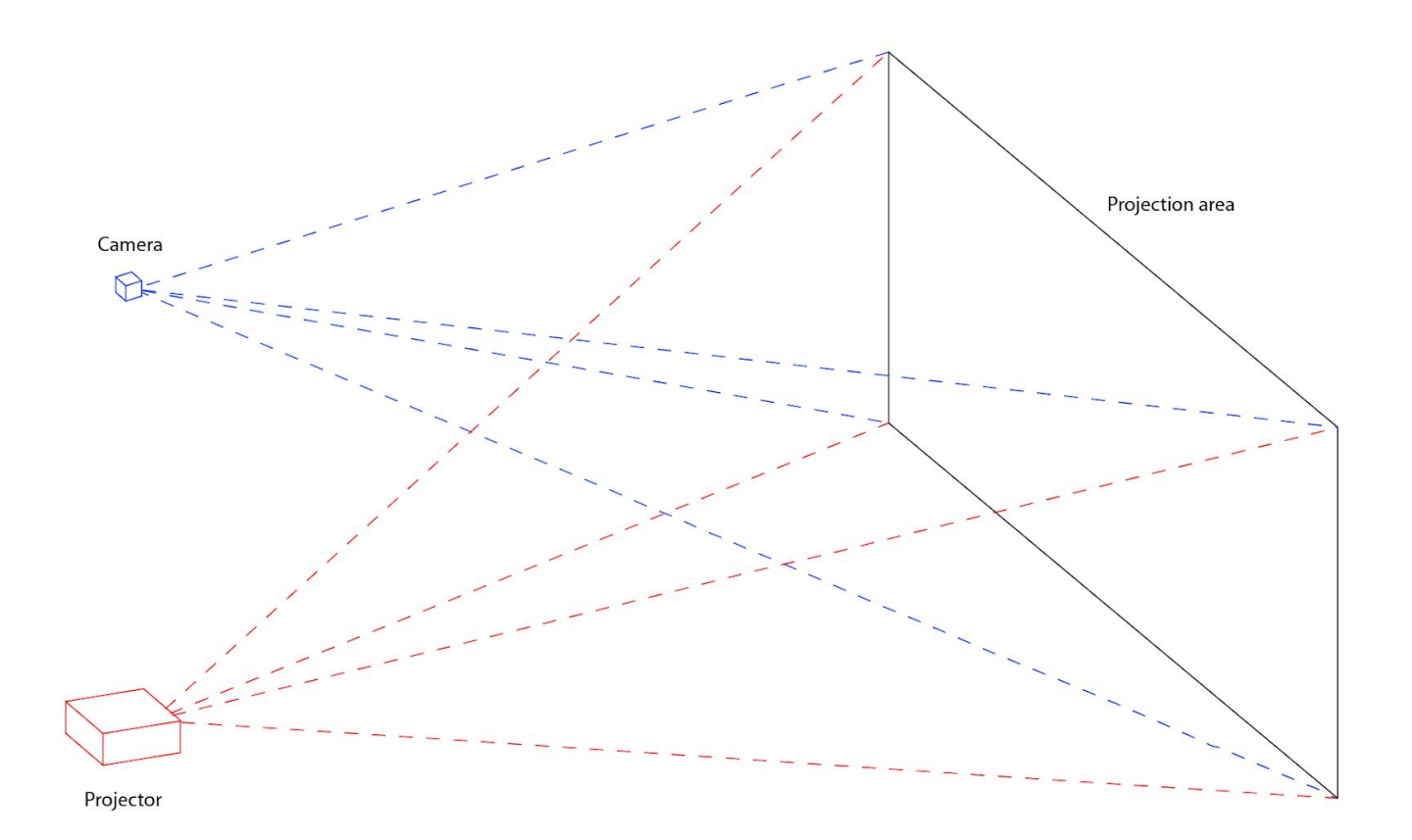

## Wiring Diagram

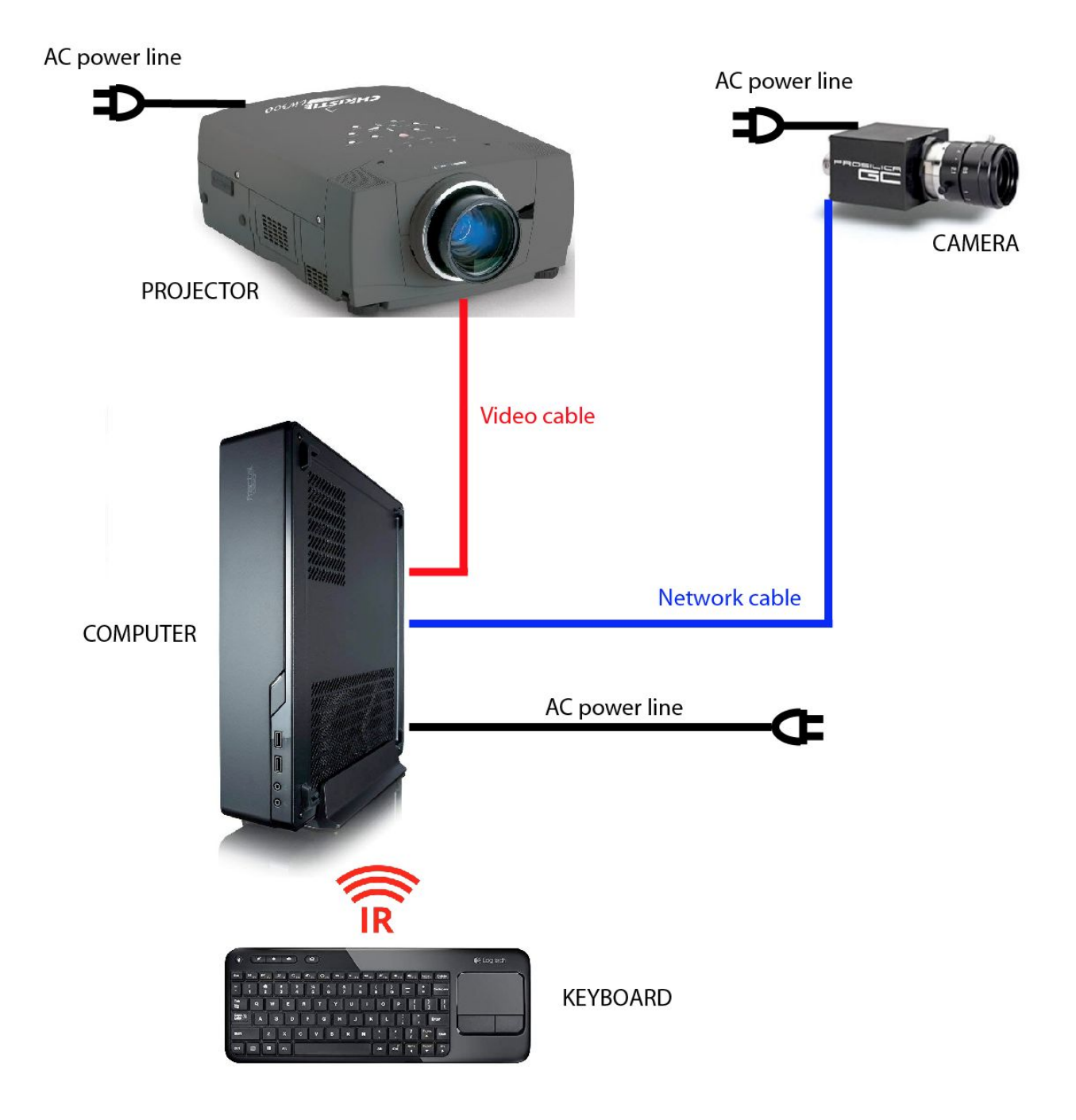

# **APPENDIX II - TECHNICAL DATA SHEETS**

## Allied Vision Technologies Prosilica GC650

| Interface                            | IEEE 802.3 1000baseT                                                                                   |
|--------------------------------------|----------------------------------------------------------------------------------------------------|
| Resolution                           | 659 (H) × 493 (V)                                                                                      |
| Sensor, sensor type                  | Sony ICX424, CCD Progressive                                                                           |
| Sensor size                          | Туре 1/3                                                                                               |
| Pixel size                           | 7.4 μm × 7.4 μm                                                                                        |
| Lens mount (default)                 | C-Mount                                                                                                |
| Max. frame rate at full resolution   | 90 fps                                                                                                 |
| ADC                                  | 12 Bit                                                                                                 |
| Image buffer (RAM)                   | 16 MByte                                                                                               |
| Bit depth                            | 8/12 Bit                                                                                               |
| Monochrome pixel formats             | Mono8, Mono12, Mono12Packed                                                                            |
| RGB color pixel formats              | RGB8Packed, BGR8Packed                                                                                 |
| Raw pixel formats                    | BayerRG8, BayerRG12, BayerGR12Packed                                                                   |
| TTL I/Os, Opto-isolated I/Os         | 1 input, 1 output. Opto-isolated: 1 input, 1 output.                                                   |
| Operating temperature                | 0 °C to +50 °C ambient (without condensation)                                                          |
| Power requirements (DC)              | 5 to 25 VDC                                                                                            |
| Power consumption                    | 3 W at 12 VDC                                                                                          |
| Mass                                 | 99 g                                                                                                   |
| Body dimensions (L × W ×<br>H in mm) | 59 × 46 × 33 (including connectors)                                                                    |
| Regulations                          | CE: 2014/30/EU (EMC), 2011/65/EU, including amendment<br>2015/863/EU (RoHS); FCC Class A; CAN ICES-003 |

## **APPENDIX III - QUICK RECALIBRATIONS**

## Recalibration of the Projection Area

Before doing this, ensure that there is a backup of the software on the computer. We will need it if the smoking setup is corrupted. In any case, it is always good practice to make a new backup.

Please communicate with a studio technician prior to conducting the following steps. If there is an issue, we will be able to connect remotely to the computer and assist you with this.

Refer to the <u>Software section</u> to see reference photos of the different menus/sections.

1. Access pieces menu by right clicking anywhere with the keyboard.

2. In the menu, click on **Projector**, this will bring you to the projector setup menu.

3. Here, adjust the bottom left, bottom right, top left, and top right points (X and Y settings) to bring these points in position to correct the actual lines on the wall and make them vertical (covering the projection area). Values should be greater than **10**, and smaller than the projector height (or width) minus 10. Ensuring this will prevent any harm to the software's smoking system. In fact, recent experiences allowed us to determine that the values should never be lower than **10**, and at least lower than the width minus 10 pixels OR the height minus 10 pixels.

4. Once you have a levelled projection area on the wall, you can quit this window.

5. Follow the steps outlined in the <u>Recalibration of the light thresholds section</u> in order to ensure a proper reaction from the system.

6. After following the previous steps, if the piece reacts properly and covers the whole wall, then you are finished. If not, follow the next steps.

7. Go in the main menu, click on the **calibrate** button, which will activate the calibrate window.

8. The important thing here is the following: on the right side, there is a Place point # section. If you cycle through the points 1-2-3-4-5, using the up and down arrows, you should see lines appearing in the projection area. These lines should match with the yellow crosshair pointer of the same number, visible in the camera feed. If this isn't the case anymore, adjust the X and Y values for each point.

9, Once all the individual lines and intersecting points match with the corresponding yellow crosshairs, click on the **Calibrate** button. This will make new calculations and will fine tune the tracking system.

10. Quit the menu and check the tracking of the shadows again by playing with the interaction area.

11. If these processes fail, copy the backup files on top of the actual files, This should revert all the previous steps and should bring the system back to its original setup prior to these modifications. Contact the studio to see what can be done beyond this point. ON the other hand, if these processes fixed the issue, you can do the same thing on the right side.

### **Recalibration of the Light Thresholds**

From the main menu, click on the **Tracking** button, which will activate window. On the right side, in the **Tracking** panel, there are two buttons: **Bright ref** and **Dark ref**. Ensure that no one casts shadows onto any part of the projection area and sequentially press each button. Quit the menus to get back to the runtime.

Now, go into the interaction area and cast shadows onto the wall.